### Mode d'emploi pour VIA MICHELIN NEW EDITION.

#### 1/ Préparer votre ordinateur.

- Installez VIAMICHELIN NAVIGATION et CONTENT MANAGER sur votre PC en utilisant le DVD-ROM livré avec votre GPS.
   Pour plus d'information sur l'installation sous WINDOWS XP, Cliquer <u>ICI</u>
   Pour plus d'information sur l'installation sous WINDOWS VISTA, cliquer <u>ICI</u>
- Une fois VIAMICHELIN NAVIGATION et CONTENT MANAGER installés sur votre PC, créez un dossier dans lequel vous enregistrerez vos téléchargements de points d'intérêt et que vous retrouverez facilement.

Par exemple, dans « Mes Documents », créez un dossier « Mes points d'intérêt ». Ouvrez le dossier « Mes documents ». Cliquez sur « Fichier » puis « Nouveau » puis « Dossier ». Nommez votre dossier (ex « Mes points d'intérêt »), puis Validez avec « entrer ».

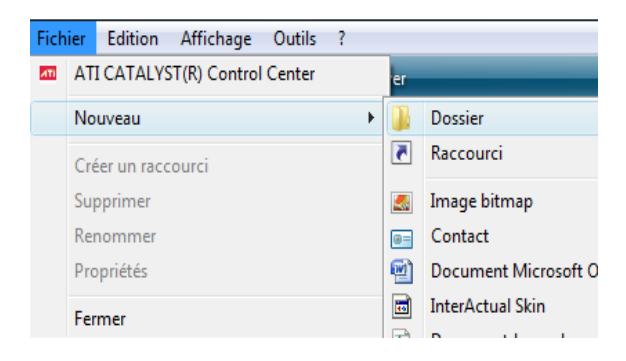

#### 2/ Téléchargement

- Pour télécharger les points d'intérêt depuis ce site Internet, cochez la case « J'accepte les CGU » puis cliquez sur le bouton « Télécharger ». <u>Nous vous conseillons de télécharger les 2 fichiers.</u>
- Cliquez sur le 1<sup>er</sup> fichier « téléchargement du fichier de POI »
- Une fenêtre va s'ouvrir et vous demander « voulez-vous ouvrir ou enregistrer ce fichier ? ». Cliquer sur « enregistrer »

| Télécharg | ement de fichiers                                                                                                    |
|-----------|----------------------------------------------------------------------------------------------------|
| Voulez    | -vous ouvrir ou enregistrer ce fichier ?                                                                                                    |
|           | Nom : e-wego.ov2<br>Type : Application<br>De : dev.tinestudio.net<br>Ouvrir Erregistrer Annuler                                                                                                    |
| 0         | Si les fichiers téléchargés depuis Internet sont utiles, certains fichiers<br>peuvent présenter des risques pour votre ordinateur. N'ouvrez pas ou<br>n'enregistrez pas ce fichier si vous n'êtes pas sûr de son origine. <u>Quels</u><br><u>sont les risques ?</u> |

 Une nouvelle fenêtre « enregistrer sous » va s'ouvrir et vous proposer un emplacement pour enregistrer le fichier. Si ce dossier ne correspond pas au dossier que vous avez créé (ex : « Mes points d'intérêt »), il faut indiquer le chemin pour accéder au dossier. Cliquer sur « Mes Documents » puis sur « Mes points d'intérêt ».

| Enregistrer sous      | And the second large                                                        | Concession, Survey, | A. E.           |            |           | <u> </u> |
|-----------------------|-----------------------------------------------------------------------------|---------------------|-----------------|------------|-----------|----------|
| $\odot$               | <ul> <li>Documents          <ul> <li>Mes points d'ir</li> </ul> </li> </ul> | ntérêt              | <b>-</b> ↓ 49   | Rechercher |           | Q        |
| 🌗 Organiser 👻 🏢       | Affichages 👻 📑 Nouveau dossier                                              |                     |                 |            |           | 0        |
| Liens favoris         | Nom                                                                         | Date de modificati  | Туре            | Taille     | Mots-clés |          |
| Documents<br>Autres » |                                                                             | Le do:              | ssier est vide. |            |           |          |

 Téléchargez le 2<sup>ème</sup> fichier. Cliquez sur le Bouton « Télécharger le Logo » si vous souhaitez que le logo de la marque s'affiche sur votre GPS (Nous vous conseillons de le faire). Suivez la même procédure que précédemment.

## 3/ Import des POI dans votre GPS

- Connectez votre GPS à votre ordinateur via le câble USB fourni, puis allumez votre GPS. Si des fenêtres Windows s'ouvrent automatiquement, vous devez les fermer.
- Ouvrez CONTENT MANAGER : Allez dans « Démarrer » puis « programme » puis
- « ViaMichelin Navigation PND ». L'écran ci-dessous apparait.
- Cliquez sur les doubles flèches (à droite de l'écran) correspondant à l'onglet « Mon ViaMichelin » (violet)

| 🚀 Content Manager |                                                    |   |                   |                                        | <b>X</b> |
|-------------------|----------------------------------------------------|---|-------------------|----------------------------------------|----------|
| Affichage Outils  | A propos ?                                         |   |                   |                                        |          |
|                   | Accédez<br>rapidement à « 🚧 🚱 🛃 🔯<br>votre section | » | Mémoire<br>totale | Occupée 483 280 Ko<br>Libre 522 416 Ko |          |
| Gérer Mes         | 2 Mes Cartes                                       |   | Mémoire occupée   | 79 %                                   | $\sim$   |
| Contenus          | 😘 Mes Guides Michelin / Adresses Utiles            | _ | Mémoire occupée   | 20 %                                   | X        |
| _ <b>&lt;</b>     | Mon ViaMichelin                                    | _ | Mémoire occupée   | 1 %                                    |          |
|                   | 🛃 Mes MP3                                          | _ | Mémoire occupée   | 0 %                                    | V        |
| Accéder au site   | 🔁 Mes circuits touristiques                        | _ | Mémoire occupée   | 0 %                                    | - ¥      |
| viaiviichelin     |                                                    |   |                   |                                        |          |

- Cliquez sur les flèches de la barre verticale pour ranger la barre sur la droite.

| 🌠 Content Manager    |                                            |                         |                                      |          |   |                   |                                        |
|----------------------|--------------------------------------------|-------------------------|--------------------------------------|----------|---|-------------------|----------------------------------------|
| Affichage Outils     | A propos ?                                 |                         |                                      |          |   |                   |                                        |
|                      | Accédez<br>rapidement à «<br>votre section | 🚈 🕃 🕃 🛃                 |                                      |          | » | Mémoire<br>totale | Occupée 483 280 Ko<br>Libre 522 416 Ko |
| Gérer Mes            | 🬆 Mes Cartes                               | ;                       |                                      |          |   | Mémoire occupée   | 79 %                                   |
| Contenus             | 🚱 Mes Guides                               | s Michelin / Adresses ( | Jtiles                               |          |   | Mémoire occupée   | 20 %                                   |
|                      | 🜔 Mon ViaMio                               | chelin                  |                                      |          |   | Mémoire occupée   | 1%                                     |
|                      | Créer un dossier                           | 🔍 Ajouter une adresse   | 📄 Accéder à Mon ViaMichelin en ligne |          | _ |                   |                                        |
|                      | Mon Carnet                                 |                         |                                      | 56 Ko    |   | Nom               | Commentaire                            |
| Accéder au site      | Mes POI                                    |                         |                                      | 2 104 K0 |   |                   |                                        |
| ViaMichelin          |                                            |                         |                                      |          |   |                   |                                        |
| <b>?</b>             |                                            |                         |                                      |          |   | $\mathbf{D}$      |                                        |
| Aide et<br>dépannage |                                            |                         |                                      |          |   |                   |                                        |
|                      | 🛃 Mes MP3                                  |                         |                                      |          | L | Mémoire occupée   | 0 %                                    |
|                      | 📸 Mes circuit                              | s touristiques          |                                      |          |   | Mémoire occupée   | 0%                                     |

- Cliquez sur « Créer un dossier »

| 🌽 Content Manager |                                          |       |        |           |          |        |                                      |          |
|-------------------|------------------------------------------|-------|--------|-----------|----------|--------|--------------------------------------|----------|
| Affichage Outils  | A propos ?                               |       |        |           |          |        |                                      |          |
| Gérer Mes         | Accédez<br>rapidement à<br>votre section | « 🧟   |        | ٢         | <b>;</b> | 2      |                                      |          |
|                   | 🬆 Mes Carl                               | tes   |        |           |          |        |                                      |          |
| Contenus          | 🐞 Mes Gui                                | des M | icheli | n / A     | dres     | ses Ut | tiles                                |          |
|                   | 😁 Mon Vial                               | Miche | lin    |           |          |        |                                      |          |
|                   | 🔆 Créer un dossier                       |       | 🔍 Ajo  | outer une | adresse  |        | 📑 Accéder à Mon ViaMichelin en ligne |          |
|                   | 📔 Mon Carnet                             |       |        |           |          |        |                                      | 56 Ko    |
| Accéder au site   | 💓 Mes POI                                |       |        |           |          |        |                                      | 2 104 Ko |

- La fenêtre ci-dessous apparait. Nommez le dossier au nom de l'enseigne que vous souhaitez installer

| •                         |                   | ×               |
|---------------------------|-------------------|-----------------|
| Mes POI     Autre dossier | Nom de l'enseigne |                 |
|                           | ቸ 🛱 🕇             | Nouvelle icône  |
|                           |                   | Supprimer icône |
|                           | Valider Annuler   |                 |

- puis cliquez sur le bouton carré « ... »

| •                         |                   | X               |
|---------------------------|-------------------|-----------------|
| Mes POI     Autre dossier | Nom de l'enseigne |                 |
| lcône du dossier          |                   |                 |
| 🦾 🛥 🧰 🤷 🕸 P               | ₩ ⊖ <b>*.</b>     | Nouvelle icône  |
|                           |                   | Supprimer icône |
|                           | Valider Annuler   |                 |

- La fenêtre ci-dessous s'ouvre et vous permet d'aller chercher le dossier de points d'intérêt que vous souhaitez installer. (Dans l'exemple cité précédemment, le dossier se trouve dans « Mes Document / Mes Points d'intérêt »). Puis, Double clic sur le dossier choisi.

| 🖳 Ouvrir      |            |            | -         |        |          | × |
|---------------|------------|------------|-----------|--------|----------|---|
| Regarder dans | Mes points | d'intérêt  |           |        | r 🗄      |   |
| (Ha           | Nom        | Date de la | Mots-clés | Taille | Notation |   |
| Emplacements  | 🔳 RF       |            |           |        |          |   |

- Si vous souhaitez télécharger le logo de l'enseigne, cliquez sur « Nouvelle icône »

|                  | X                       |
|------------------|-------------------------|
| Mes POI          | Nom de l'enseigne       |
| O Autre dossier  | RF.asc                  |
| lcône du dossier |                         |
| 🚣 🛥 🛅 🛄 😤 🕯      | ♥ ♥ ➡ ★. Nouvelle icône |
|                  | Supprimer icône         |
|                  |                         |
|                  | Valider Annuler         |

 La fenêtre ci-dessous s'ouvre et vous permet d'aller chercher le dossier de points d'intérêt que vous souhaitez installer. (Dans l'exemple cité précédemment, le dossier se trouve dans « Mes Document / Mes Points d'intérêt »). Puis double clic sur le dossier choisi

| 📲 Choix de l'icôn       | ne         | _          |           |               |          | × |
|-------------------------|------------|------------|-----------|---------------|----------|---|
| Regarder dans           | Mes points | d'intérêt  |           | ▼ <b>← </b> € | r        |   |
| Ca                      | Nom        | Date de la | Mots-clés | Taille        | Notation |   |
| Emplacements<br>récents | KF 🔣       |            |           |               |          |   |

- Cliquez sur l'icône que vous venez d'ajouter puis sur « valider »

|                           | 18 K              | ۲ <u>۵</u>      |
|---------------------------|-------------------|-----------------|
| •                         |                   | ×               |
| Mes POI     Autre dossier | Nom de l'enseigne |                 |
| Icône du dose             | ም 🛱 🕇 📕           | Nouvelle icône  |
|                           |                   | Supprimer icône |
|                           | Valider Annuler   |                 |

- Cliquez sur le bouton « Synchroniser »

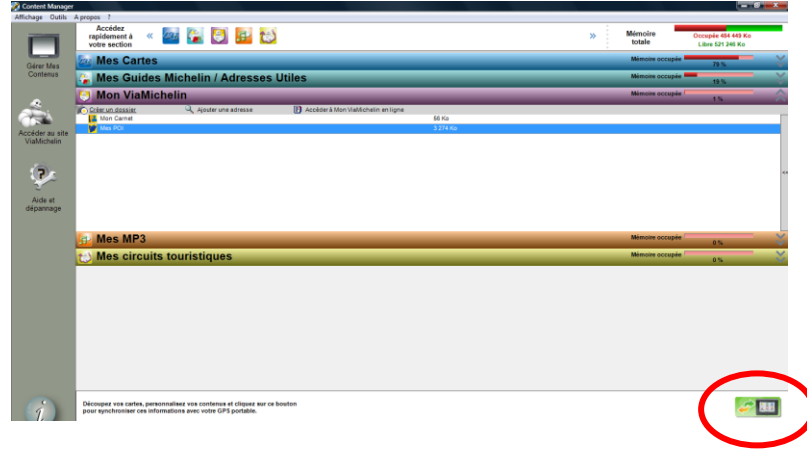

 Répéter « Créer un dossier » pour ajouter d'autres points d'intérêt et suivez la même méthode. Quand vous avez terminé, débranchez votre GPS de votre PC

| 🚀 Content Manager |                                                 |                       |                                      |          |
|-------------------|-------------------------------------------------|-----------------------|--------------------------------------|----------|
| Affichage Outils  | A propos ?                                      |                       |                                      |          |
|                   | Accédez<br>rapidement à « 2010<br>votre section | 1 💽 🕃 🛃               | 2                                    |          |
| Gérer Mes         | 麺 Mes Cartes                                    |                       |                                      |          |
| Contenus          | 🚱 Mes Guides Mi                                 | chelin / Adresses     | Utiles                               |          |
|                   | 🔁 Men ViaMichel                                 | in                    |                                      | _        |
|                   | Créer un dossier                                | 🔍 Ajouter une adresse | 🗐 Accéder à Mon ViaMichelin en ligne |          |
|                   | Mon Carnet                                      |                       |                                      | 56 Ko    |
| Accéder au site   | 💓 Mes POI                                       |                       |                                      | 2 104 Ko |

# 3/ Utiliser votre GPS

- Allumez votre GPS -
- Dans le menu principal, cliquez sur « Aller à ... » -
- Cliquez sur « choisissez une destination » Cliquez sur « Adresses utiles » -
- -
- Cliquez sur « catégorie : » -
- Cliquez sur « Mon ViaMichelin » -
- Cliquez sur « Mes POI » -
- -Cliquez sur le dossier de votre choix
- Cliquez sur RESULTAT en bas à droite